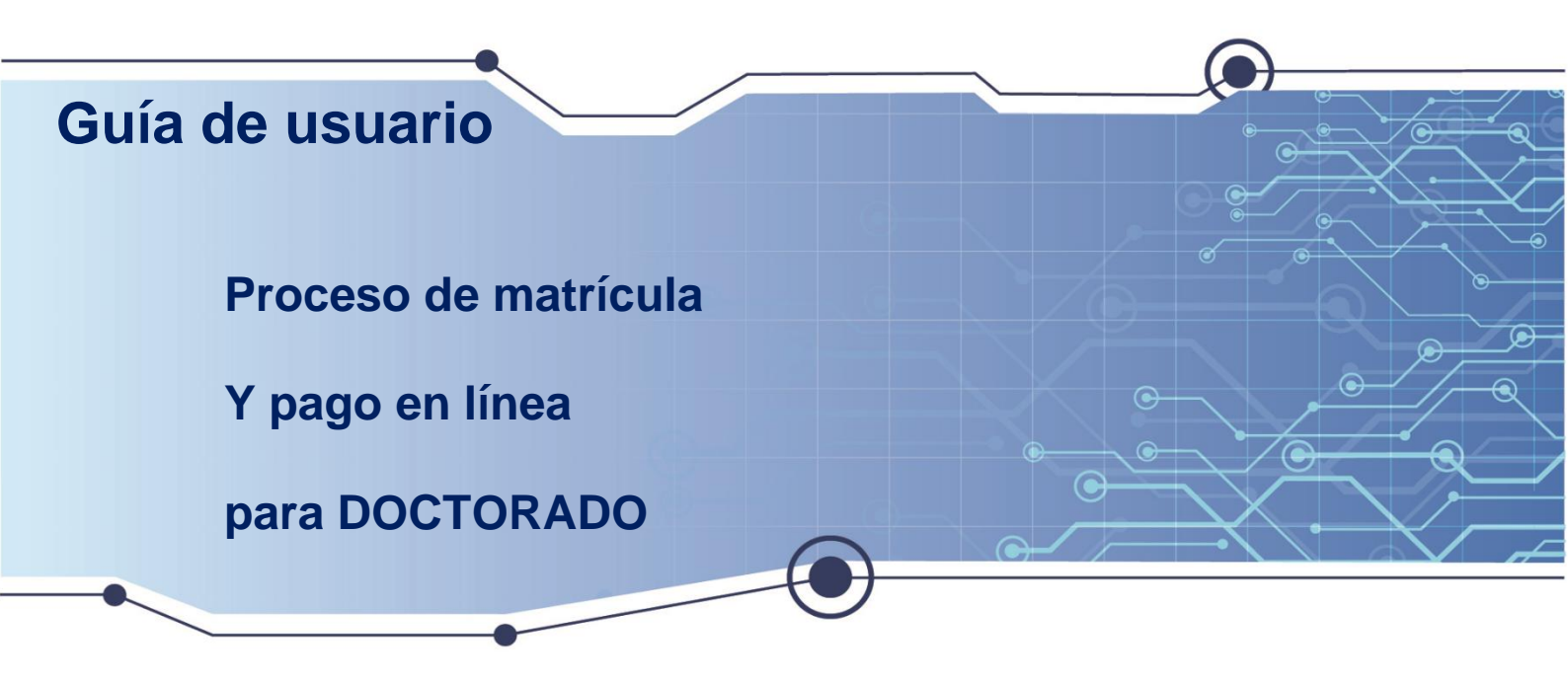

El Sistema permite registrar procesos de la matrícula y realizar el pago en línea de la primera cuota para doctorado. Está diseñado para registrar la forma de pago en efectivo y tarjeta de crédito.

Aquí encontrará instrucciones claras y fáciles de seguir.

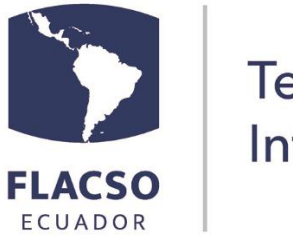

Tecnologías de Información - Tl

## ÍNDICE

| Gu       | lía proceso de matrícula y cuota de colegiatura en línea1                                                                                        |
|----------|----------------------------------------------------------------------------------------------------|
| A        | cceso y selección de pago1                                                                                                    |
| Ve       | erificación de datos y selección del tipo de pago2                                                                                               |
| In       | strucciones adicionales para el pago con Tarjeta de crédito2                                                                                     |
| G        | arante (residente en Ecuador) y documentos3                                                                                                    |
| In       | formación bancaria nacional (estudiantes becarios/as)4                                                                                           |
| C(<br>qu | omunicado para la suscripción del contrato y/o garantías. (Estudiantes becarios/as y<br>uienes pagan su colegiatura en más de una cuota)4        |
| A<br>be  | probación/autorización del descuento de colegiatura de su beca mensual. (Estudiantes<br>ecarios/as que pagan su colegiatura en más de 20 cuotas) |
| E:<br>da | s de suma importancia para la Unidad de Bienestar Universitario que usted registre los<br>atos solicitados en la Ficha de estudiantes5           |

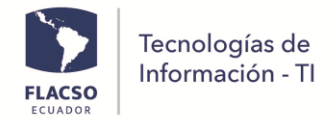

### Guía proceso de matrícula y cuota de colegiatura en línea

#### Acceso y selección de pago

Ingresar con su usuario y contraseña a INFOFLAX <u>https://flacso.edu.ec/infoflax</u>, luego seleccione el botón [Matrícula] que se despegará en la parte superior derecha de su pantalla.

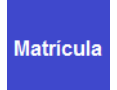

| MATRÍCULA Y PLAN PAGOS COLEGIATURA |                              |             |        |            |  |  |  |
|------------------------------------|------------------------------|-------------|--------|------------|--|--|--|
| Nro                                | Tipo Fecha Venci. Valor Esta |             |        |            |  |  |  |
| 1                                  | Matrícula                    | 25/ene/2023 | 900.00 | Pendient 🔺 |  |  |  |
| 1                                  | Colegiatura                  | 16/ene/2023 | 171    | Pendient   |  |  |  |
| 2                                  | Colegiatura                  | 05/feb/2023 | 171    | Pendient   |  |  |  |
| 3                                  | Colegiatura                  | 05/mar/2023 | 171    | Pendient   |  |  |  |
| 4                                  | Colegiatura                  | 05/abr/2023 | 171    | Pendient   |  |  |  |
| 5                                  | Colegiatura                  | 05/may/2023 | 171    | Pendient   |  |  |  |
| б                                  | Colegiatura                  | 05/jun/2023 | 171    | Pendient   |  |  |  |
| 7                                  | Coleciatura                  | 05/iul/2023 | 171    | Pendient * |  |  |  |

En pantalla se desplegará los datos del postulante y las posibilidades de pago que tiene tanto para la matrícula como para cuota de colegiatura.

| MAINCULA EN LINEA - FLACSU SEDE ECUADUR                             |                                                                                                    |                                              |                            |                                                                                               |                                  |                   |  |  |  |
|---------------------------------------------------------------------|----------------------------------------------------------------------------------------------------|----------------------------------------------|----------------------------|-----------------------------------------------------------------------------------------------|----------------------------------|-------------------|--|--|--|
|                                                                     | MATRÍCULA Y COLEGIATURA EN LÍNEA                                                                                             |                                              |                            |                                                                                               |                                  |                   |  |  |  |
| DO X<br>DEPAR<br>DOCTO<br>GUSTA<br>POSTU                            | XX XXX<br>TAMENTO DE ESTUDIOS INTERN.<br>IRADO EN ESTUDIOS INTERNACI<br>VO ALEJANDRO DUQUE GRANAD<br>LANTE (BECA EXCELENCIA) | ACIONALES Y COMUNICACIÓN<br>DNALES<br>IOS    | لت<br>Pr                   | <u>Guía pago en línea</u><br>Canales de pago<br>Instructivo financiero<br>roceso de matrícula |                                  |                   |  |  |  |
|                                                                     |                                                                                                    | Es                                           | tado del Flujo de Matrícul | las                                                                                           |                                  |                   |  |  |  |
| 1. Pago<br>Matrícula                                                | 2. Creación<br>Plan Pagos                                                                                                    | 3. Pago<br>Primera Cuota                     | 4. Registro Garante        | 5. Registro<br>Datos Bancarios                                                                | 6. Registro<br>Ficha Estudiantil | 7. Firma Contrato |  |  |  |
| Pendiente OK Pendiente<br>(Aprobación Tesorería) (Aprobación Tesore |                                                                                                    | Pendiente<br>(Aprobación Tesorería)          | Pendiente                  | Pendiente                                                                                     | Pendiente                        | Pendiente         |  |  |  |
| * SELECCIONE ITEM(S) DE PACO *                                      |                                                                                                    |                                              |                            |                                                                                               |                                  |                   |  |  |  |
| DETALLE COSTOS<br>MATRÍCULA<br>COLEGIATURA                          | ASISTENCIA FI. VALO                                                                                                    | R PAGAR SEL COLEGIATURA I<br>1000<br>4560.00 | PP FORMAS PAGO             | PRONTO PAGO A PAGAR                                                                           |                                  |                   |  |  |  |

1. En pantalla se visualizará la **guía de pago en línea de matrícula**, detalles de los canales de pago, el instructivo financiero ty el proceso de matrículas paso a paso **1**.

Al momento de ingresar con su clave y usuario el sistema identifica los haberes a pagar, así como los valores por asistencia financiera y pronto pago (si corresponde) para cada postulante,

en los casilleros de "SEL" se elige que se desea pagar: para de matrícula y para la cuota de colegiatura.

Posteriormente se debe seleccionar la forma de pago para cada opción elegida: Matrícula y/o colegiatura.

| Seleccione               | × |
|--------------------------|---|
| Seleccione               |   |
| [Efectivo] Transferencia | L |
| [Efectivo] Depósito      |   |
| [Tarjeta de crédito]     |   |

Seleccione el **número de cuotas del plan de pagos de la colegiatura**, en caso de más de una cuota se definirá también el número de cuotas para el contrato de pago.

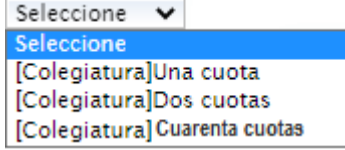

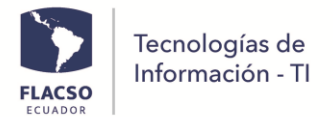

#### Verificación de datos y selección del tipo de pago

En la parte inferior de los datos personales se podrá visualizar el resumen de lo solicitado para verificar lo ingresado cómo se indica a continuación.

1. Valor de matrícula y/o cuota(s) de colegiatura elegidas para el plan de pagos

| MATRÍCULA Y PLAN PAGOS COLEGIATURA |             |              |        |            |  |  |  |
|------------------------------------|-------------|--------------|--------|------------|--|--|--|
| Nro                                | Тіро        | Fecha Venci. | Valor  | Estado     |  |  |  |
| 1                                  | Matrícula   | 25/ene/2023  | 900.00 | Pendient 🔺 |  |  |  |
| 1                                  | Colegiatura | 16/ene/2023  | 171    | Pendient   |  |  |  |
| 2                                  | Colegiatura | 05/feb/2023  | 171    | Pendient   |  |  |  |
| 3                                  | Colegiatura | 05/mar/2023  | 171    | Pendient   |  |  |  |
| 4                                  | Colegiatura | 05/abr/2023  | 171    | Pendient   |  |  |  |
| 5                                  | Colegiatura | 05/may/2023  | 171    | Pendient   |  |  |  |
| б                                  | Colegiatura | 05/jun/2023  | 171    | Pendient   |  |  |  |
| 7                                  | Coleciatura | 05/iul/2023  | 171    | Pendient   |  |  |  |

2. En caso de seleccionar la forma de pago en efectivo [Transferencia] o [Depósito] debe cargar el comprobante de pago en un archivo con formato PDF y con [tarjeta de crédito] no es necesario, independientemente para la matrícula cuota de У colegiatura.

| To the fortheory of Socioo (Entrine of)         |         |
|-------------------------------------------------|---------|
| \$900.00 Transferencia cargar comprobante (PDF) | \$      |
| Factura datos estudiante O Otros datos          | 🔍 Fa    |
| * Nombres: Patricio Fernando                    | * Nom i |
| * Apellido: López Baquero                       | Apell   |
| * Identificación: 1710113828                    | * Ident |
| * Correo: eareyes@flacso.edu.ec                 | * Corre |
| Dirección: Monjas Orquídeas, Psj. Mayacela E14- | Direct  |
| * Teléfono: 2604175                             | * Teléf |

TOTAL CUOTA 1 COLEGIATURA \$ 171 OTROS 71 Transferencia cargar comprobante (PDF) ctura datos estudiante 🔵 Otros datos ores Patricio Fernando ido: López Baquero ificación: 1710113828 eareyes@flacso.edu.ec ción: Monjas Orquídeas, Psj. Mayacela E14-2604175 fono:

El sistema coloca por defecto los datos del postulante para la facturación, sin embargo, se puede cambiar estos datos para que la facturación de cada pago pueda ser realizada a una persona diferente. Para ello, de clic en "Otros datos" e ingrese los datos correspondientes.

- GUARDAR PAGO MATRÍCULA COLEGIATURA 3. Para avanzar de clic en el botón tomando en cuenta que todo lo ingresado y seleccionado no podrá ser cambiado libremente sino a través de una comunicación por escrito a gmlopez@flacso.edu.ec
- 4. Si se está seguro de lo ingresado de clic en el botón [ACEPTAR]

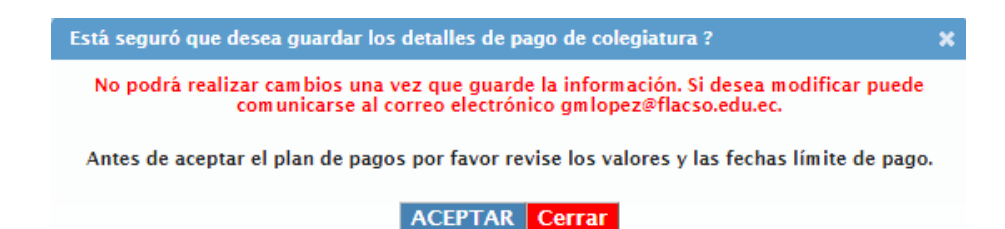

#### Instrucciones adicionales para el pago con Tarjeta de crédito

Una vez que ha finalizado todos los pasos anteriores y en caso de haber seleccionado la forma de pago [Tarjeta de crédito].

1. De clic en el ícono de "Pagar con Tarjeta de crédito" 🛄. En pantalla se desplegará detalles de los ítems seleccionados para el pago con tarjeta de crédito con placetopay.

| Te<br>In                                                                                                    | ecnologías de<br>formación - Tl                                                                             |                  |          |           | _ |
|----------------------------------------------------------------------------------------------------|----------------------------------------------------------------------------------------------------|------------------|----------|-----------|---|
| Directory                                                                                                    |                                                                                                    | accion: Pendinte |          |           |   |
| M Articolo 0                                                                                                    | Nombre 0                                                                                                    | Cardidad         | Precio 0 | Subtorial |   |
| 1                                                                                                    | (1) MATRÍCULA DOCTORADO EN ESTUDIOS INTERNACIONALES                                                         | 1                | 900.0    | 900.0     |   |
| 1                                                                                                    | (1) COLECIATURA DOCTORADO EN ESTUDIOS INTERNACIONALES                                                       | 1                | 1014.6   | 1014.6    |   |
| Subtotal USD<br>Ceste Envie USD<br>12%ETVA USD<br>Discte USD<br>Total USD<br>Para habilitar el bo<br>He leido y acesto | 2500.0<br>0.0<br>0.0<br>100 pagar: les términos y condiciones de uso.<br>Jos términos y condiciones de uso. |                  |          |           |   |

2. Para continuar de clic en la opción y en el botón [Pagar] se desplegará la pantalla para registrar las información del pago con tarjeta de crédito.

| PlacetoPay                                  |                                         |         |                         |
|---------------------------------------------|-----------------------------------------|---------|-------------------------|
| Total a pagar<br>\$1.246,88                 | Ingresa tus datos para iniciar          | el pago |                         |
| 🕚 Tu proceso de pago expirará en 20 minutos | Correo electrónico<br>xxxxxx@uce.edu.ec |         |                         |
| Referencia<br>9035                          | Tipo de documento                       |         | Documento               |
| <b>iva</b><br>\$0,00                        | Cédula de identidad                     | ~       | 9999999999<br>Apellidos |
| <b>Descripción</b><br>Pago compras FLACSO   | Jhon<br>Teléfono móvil                  |         | Doe                     |
| Fecha<br>2021-08-20 16:20:55                |                                         |         |                         |
| <b>Sesión</b><br>8932745                    |                                         | CON     | TINUAR                  |

Debe continuar con este proceso hasta que su transacción sea aprobada o autorizada.

#### Garante (residente en Ecuador) y documentos

En pantalla se desplegará "GARATE Y DOCUMENTOS" (si corresponde).

- 1. Ingrese la información del garante tomando en cuenta que el garante debe residir en Ecuador.
- 2. Cargar los documentos del garante en formato PDF.

|                        | Lo                | s datos del garan       | e (Residente en Ecuador) y documentos son | n obligatorios.      |                       |
|------------------------|-------------------|-------------------------|-------------------------------------------|----------------------|-----------------------|
| Información de l       | a persona garante |                         |                                           | Documentos garante   | Documentos estudiante |
| * Nombre:              |                   | * Apellido:             |                                           | (PDF)                | (PDF)                 |
| Cédula:                |                   | * Genero:               | ⊖ Masculino                               | Cédula garante       | Cédula                |
| * Correo:              |                   | * Celular:              |                                           |                      | Servicios 📕           |
| Teléfono<br>domicilio: |                   | Dirección<br>domicilio: |                                           | Servicios<br>básicos | básicos               |
| Estado civil:          | Seleccione 🗸      | Fecha<br>nacimiento:    |                                           |                      |                       |
| Lugar trabajo:         |                   | Dirección               |                                           | Trabajo:             |                       |
|                        |                   | trabajo:                |                                           | Rela. dependencia    |                       |
| Teléfono<br>trabajo:   |                   | Ciudad<br>nacimiento:   |                                           | O Independiente      |                       |
| Cargo:                 |                   | Profesión:              |                                           |                      |                       |

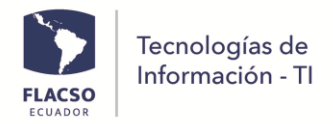

3. Para guardar la información del garante y los documentos cargados de clic en el botón **GUARDAR GARANTE Y DOCUMENTOS** y posteriormente de clic en [ACEPTAR].

#### Información bancaria nacional (estudiantes becarios/as)

En pantalla se desplegará "INFORMACIÓN BANCARIA NACIONAL (ECUATORIANA)" (si corresponde).

- 1. Si tiene cuenta bancaria ecuatoriana ingrese la información de la cuenta bancaria.
- 2. Cargar documento en formato PDF en el que se detalle la información de su cuenta bancaria.

|                                  | Tiene cuenta en un Banco | Nacional (Ecuatoriano)?:                                                                                                   |
|----------------------------------|--------------------------|----------------------------------------------------------------------------------------------------|
| DATOS DE CUENTA BANCO NAC        | IONAL (ECUATORIANO)      | DOCUMENTO CUENTA BANCO NACIONAL (ECUATORIANO)                                                                              |
| Nombre banco:                    | Seleccione               | En este îtem debe cargar su certificado bancario u otro document<br>en el que se detalle su información bancaria completa. |
| Nombres y apellidos:             | X0000X X0000X X0000X     | CARGAR DOCUMENTO                                                                                                    |
| Identificación registrada Banco: | ( )                      |                                                                                                    |
| * Tipo cuenta:                   | Ahorro     Corriente     |                                                                                                    |

 Para guardar la información ingresada o validada de clic en el botón GUARDAR INFORMACIÓN Y DOCUMENTACIÓN y posteriormente de clic en el botón [ACEPTAR].

Comunicado para la suscripción del contrato y/o garantías. (Estudiantes becarios/as y quienes pagan su colegiatura en más de una cuota)

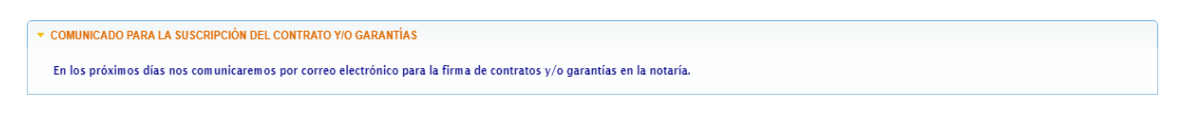

Aprobación/autorización del descuento de colegiatura de su beca mensual. (Estudiantes becarios/as que pagan su colegiatura en más de 20 cuotas)

En pantalla se desplegará "APROBACIÓN DESCUENTO DE COLEGIATURA DE SU BECA MENSUAL" (si corresponde).

Para aprobar/autorizar el descuento de colegiatura de su beca mensual de clic en el botón [APROBAR/AUTORIZAR] y posteriormente de clic en el botón [ACEPTAR].

| * Usted puede autorizar para que de su estipendio mensual se descuente el valor de la cuota mensual de colegiatura a partir del mes de abril 2025, considerando que la primera cuota está pagada. |
|----------------------------------------------------------------------------------------------------|
| APROBAR/AUTORIZAR                                                                                                    |

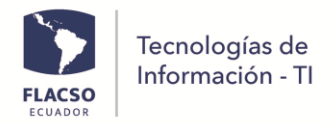

# Es de suma importancia para la Unidad de Bienestar Universitario que usted registre los datos solicitados en la Ficha de estudiantes

En la pantalla se desplegará "FICHA ESTUDIANTIL" con para que usted registre los datos solicitados en la Ficha de estudiantes. La información contenida es de uso exclusivo y confidencial de la Unidad de Bienestar.

Se adjunta la guía informativa

| ✓ FICHA ESTUDIANTIL                                                                                      |                                                                                                    |           |
|----------------------------------------------------------------------------------------------------|----------------------------------------------------------------------------------------------------|-----------|
| Estimado/a estudiante<br>Es de suma importancia para la Unida<br>Se adjunta la <u>guía informativa</u> . | d de Bienestar Universitario que usted registre los datos solicitados en la Ficha de estudiantes. La información contenida es de uso exclusivo y confidencial de est | a unidad. |